## **Mower Option**

## **'S' User Interface**

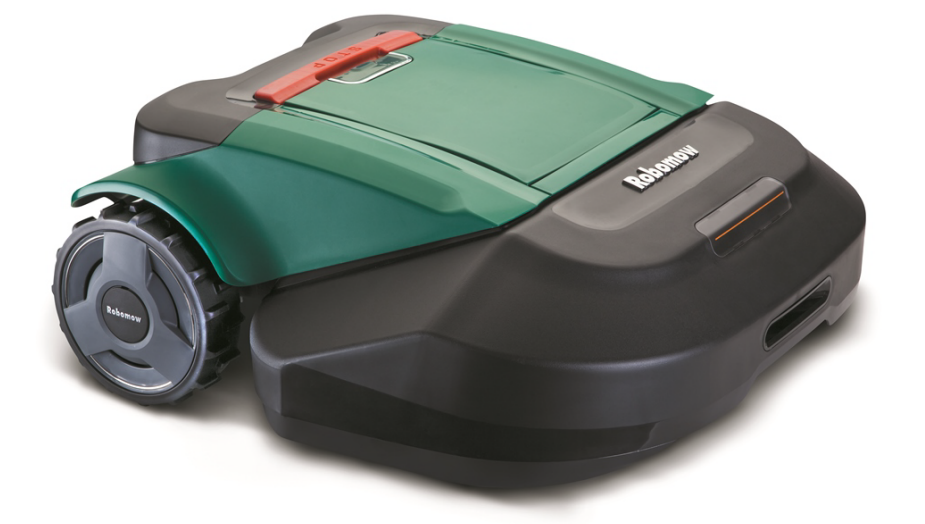

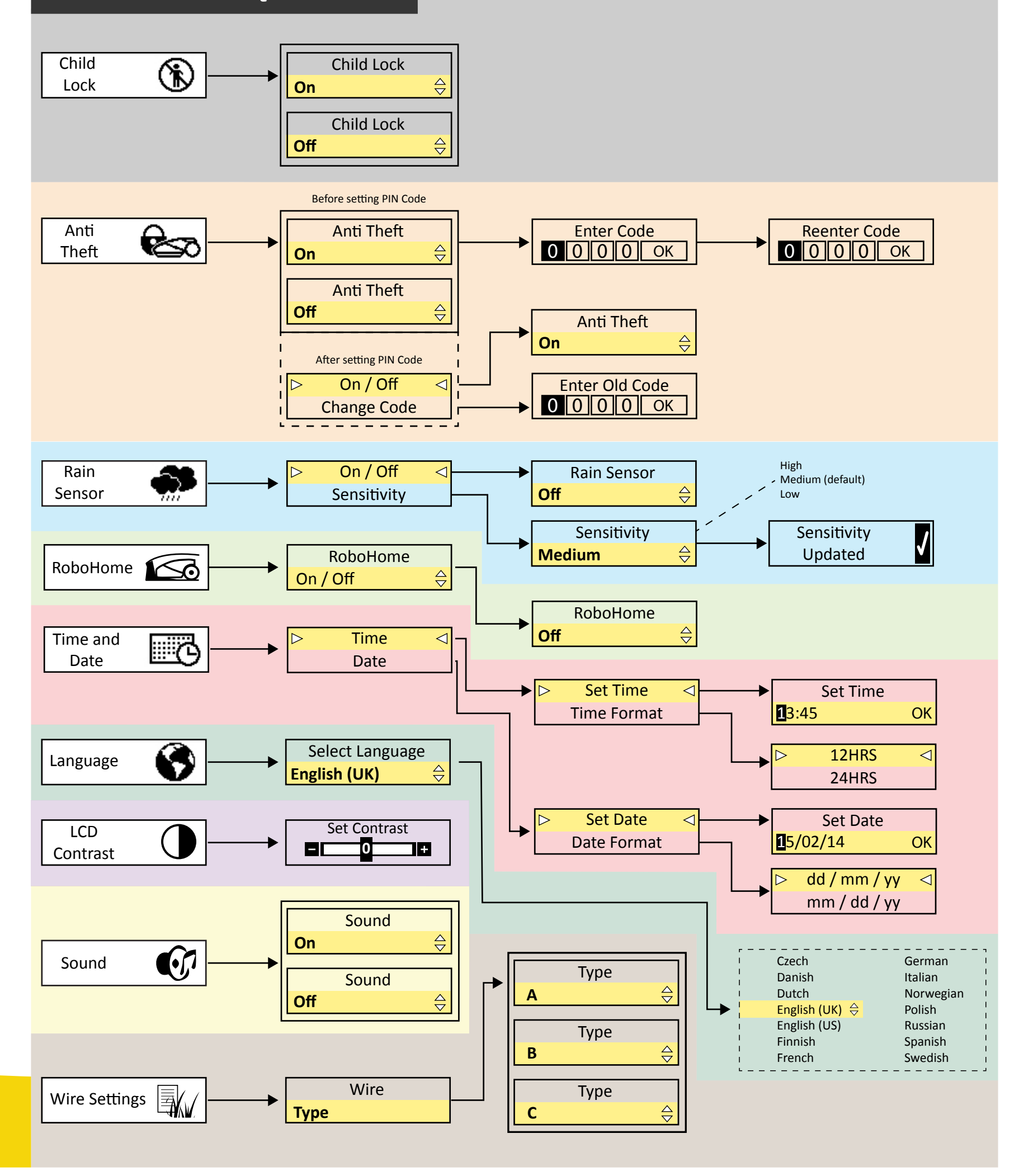

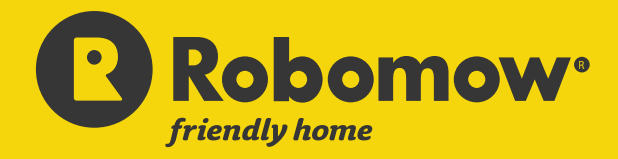

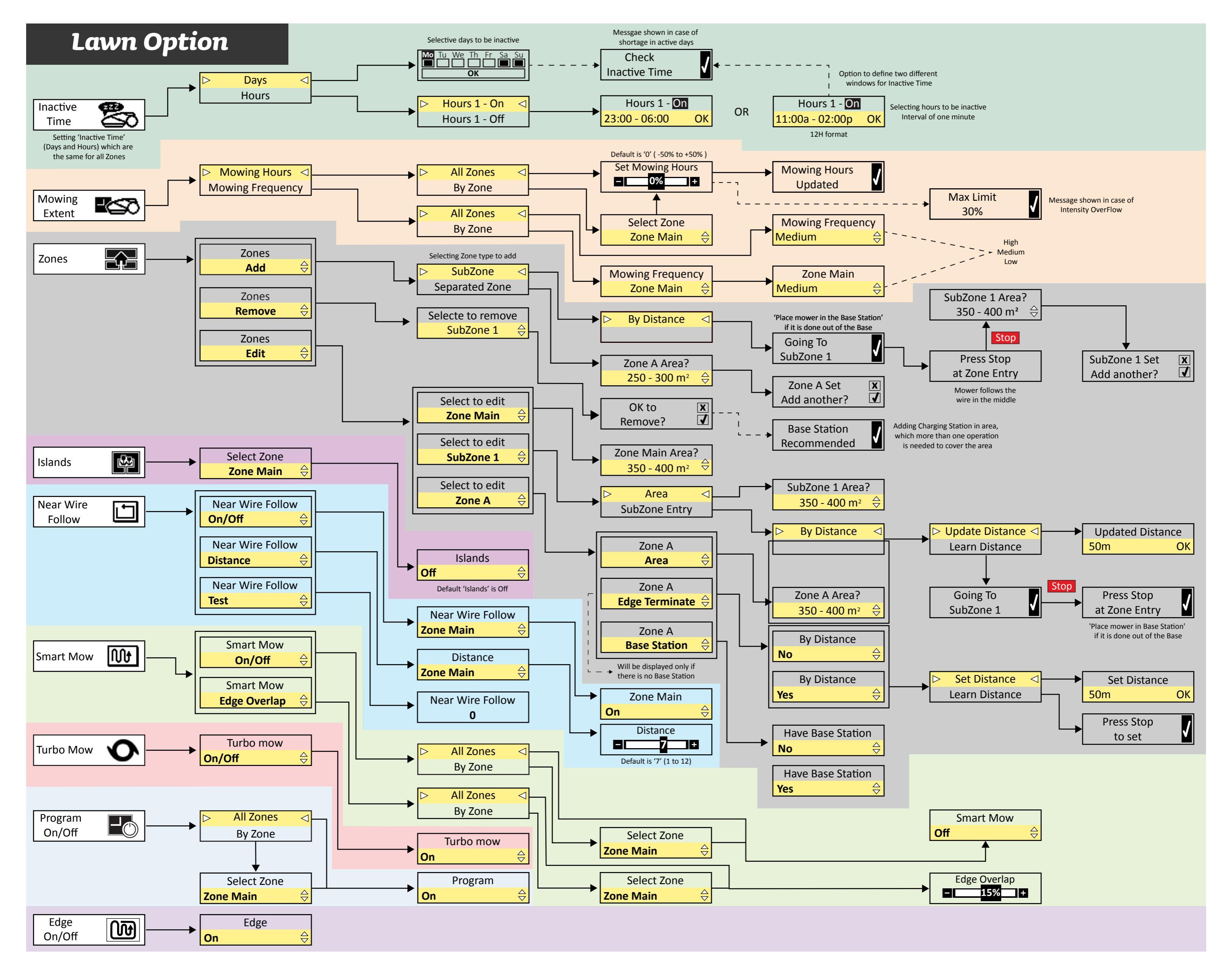

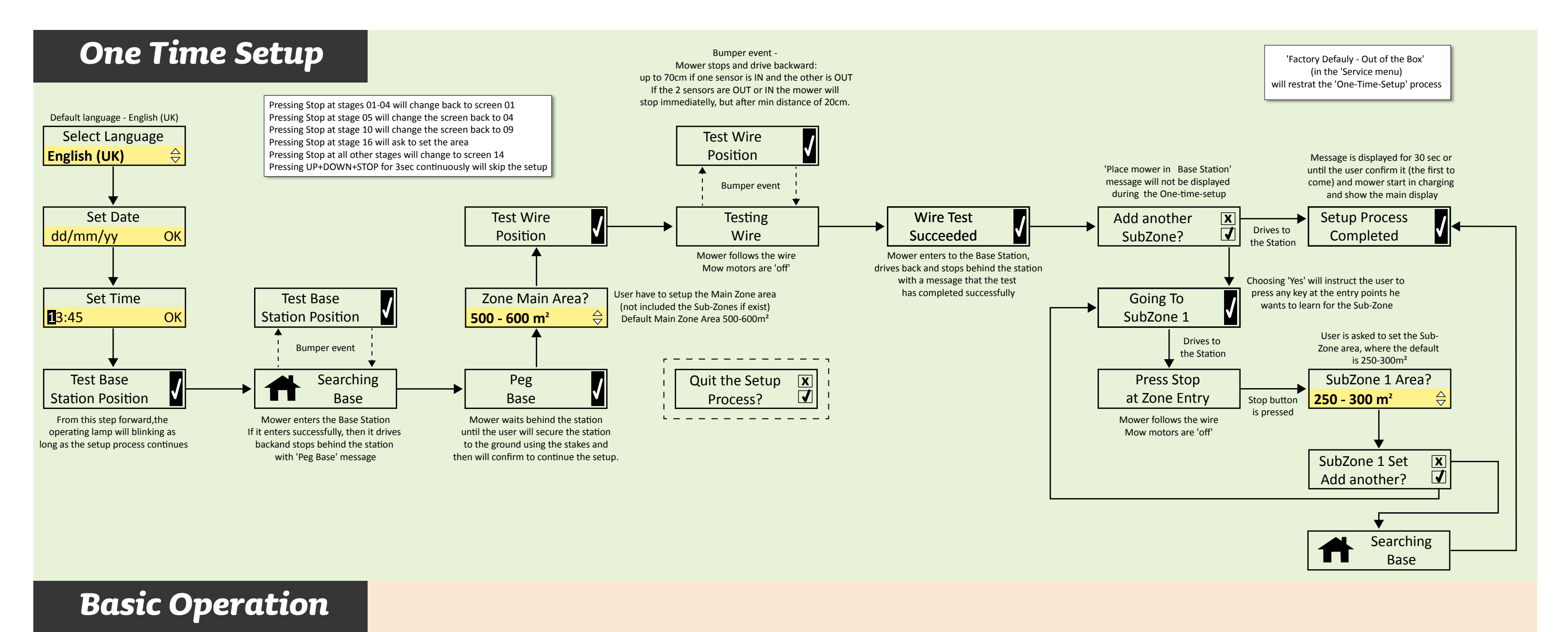

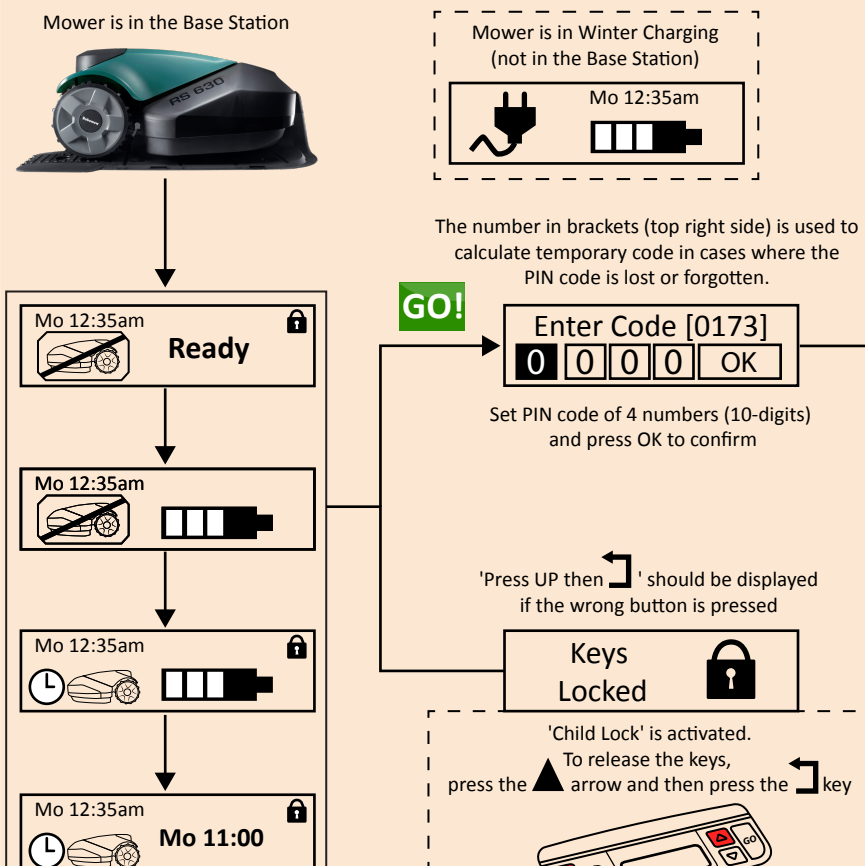

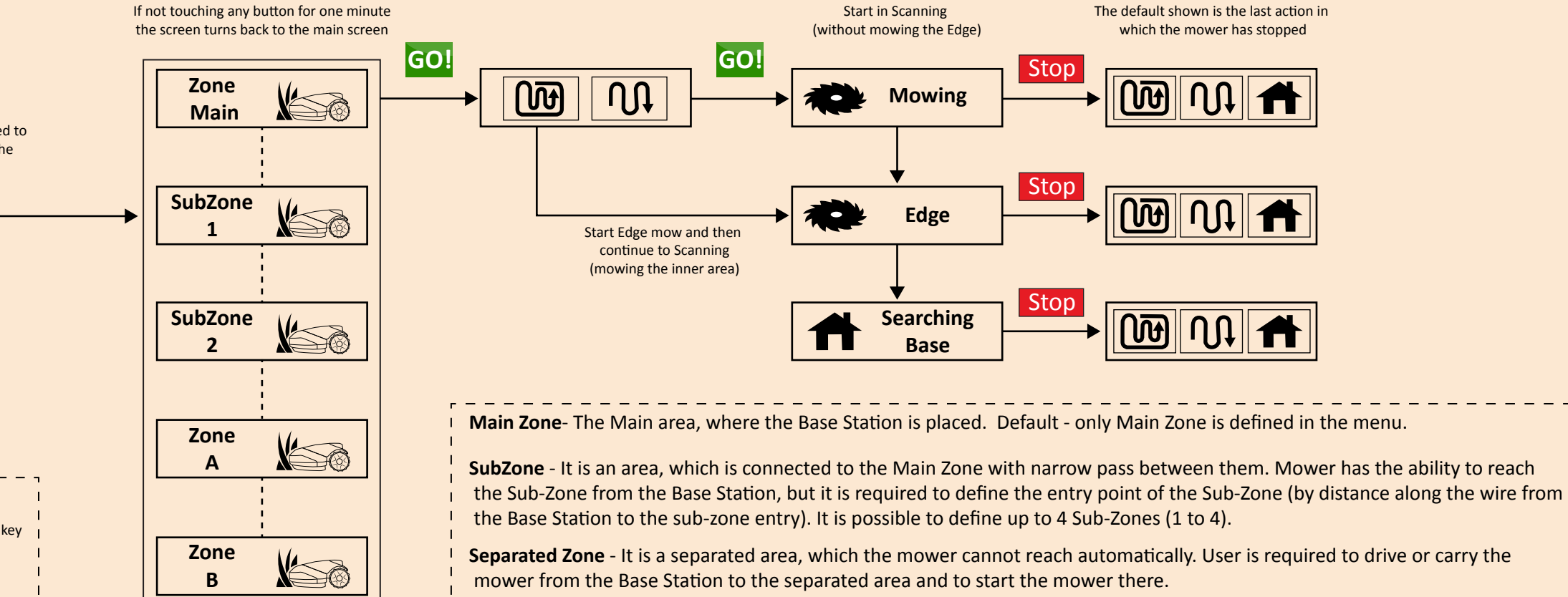

It is possible to define up to two separated zones (A and B).

The default shown is the last action in which the mower has stopped

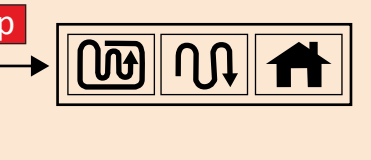

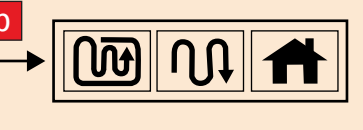

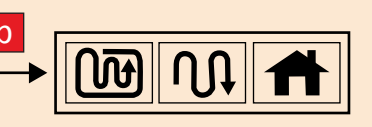